### **Contacting Dell**

To contact Dell for sales, technical support, or customer service issues, go to dell.com/ContactDell

### 联系 Dell

要联系 Dell 以获取销售和技术支持或解决客户服务问 题, 请转到 dell.com/ContactDell。

### 聯絡 Dell

若要聯絡 Dell 銷售部門、技術支援部門或客戶服務事宜 請至 dell.com/ContactDell。

### デルへのお問い合わせ

セールス、テクニカルサポート、またはカスタマーサービスに 関するお問い合わせは、dell.com/ContactDell にアクセス

### Dell 에 문의

판매, 기술 지원, 또는 고객 서비스 문제에 관하여 Dell 에 연락하시려면, dell.com/ContactDell 로 가십시오.

### More Information

For regulatory and safety best practices, see dell.com/regulatory\_compliance

### 更多信息

有关管制和安全最佳实践,请参阅 dell.com/regulatory\_compliance

### 更多資訊

關於管制規定與安全最佳實作,請參閱 dell.com/regulatory\_compliance

### 詳細情報

ついては、**dell.com/regulatory\_compliance** を参照し てください

### 추가 정보

규정 및 안전 모범 사례는 dell.com/regulatory\_compliance 를 참조하십시오

### Service Tag/Regulatory Labels

服务标签/管制标签 服務標籤/管制標籤 サービスタグ / 規制ラベル 서비스 태그/규정 레이블

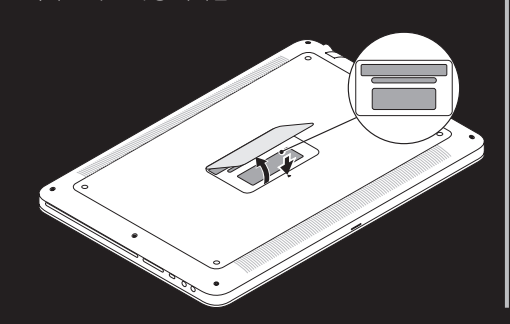

### Información para la NOM, o Normal Oficial Mexicana (solo para México)

La siguiente información se proporciona en los dispositivos descritos en este documento de acuerdo a los requisitos de la Normal Oficial Mexicana (NOM):

Importador: Dell México S.A. de C.V.

Paseo de la Reforma 2620 — Flat 11° Col. Lomas Altas 11950 México, D.F. Número de modelo reglamentario: P23F

Voltaje de entrada: 100 VCA-240 VCA Corriente de entrada (máxima): 1,6 A/1,7 A Frecuencia de entrada: 50 Hz—60 Hz Corriente de salida: 3,34 A / 4,62 A Voltaje de salida: 19,5 VDC

#### © 2012 Dell Inc.

Dell<sup>™</sup>, the DELL logo, and XPS<sup>™</sup> are trademarks of Dell Inc. Windows<sup>®</sup> is either a trademark or registered trademark of Microsoft Corporation in the United States and/or other countries.

Regulatory model: P23F | Type: P23F001 Computer model: XPS L521X

#### © 2012 Dell Inc.

Dell<sup>™</sup>、DELL 徽标、以及 XPS<sup>™</sup> 是 Dell Inc. 的商标。Windows<sup>®</sup> 是 Microsoft Corporation 在美国和/或其他国家/地区的商标或注册商标。 管制型号: P23F | 类型: P23F001 计算机型号: XPS L521X

#### © 2012 Dell Inc.

Dell<sup>™</sup>、DELL 徽標及 XPS<sup>™</sup> 是 Dell Inc. 的商標:Windows<sup>®</sup> 是 Microsoft Corporation 於美國及其他國家的商標或註冊商標。 管制型號:P23F|類型:P23F001 電腦型號:XPS L521X

#### © 2012 Dell Inc.

Dell<sup>™</sup>、DELL のロゴ、および XPS<sup>™</sup> は Dell Inc. の商標です。Windows<sup>®</sup>は、米 国およびその他の国における Microsoft Corporation の商標または登録商標です。 規制モデル: P23F | タイプ: P23F001 コンピュータモデル:XPS L521X

#### © 2012 Dell Inc.

Dell<sup>™</sup>, DELL 로고, 및 XPS<sup>™</sup> 는 Dell Inc. 의 상표입니다. Windows<sup>®</sup> 는 미국 및/또는 다른 국가에 있는 Microsoft Corporation의 상표 또는 등록 상표입니다. 규정 모델: P23F | 유형: P23F001 컴퓨터 모델: XPS L521X

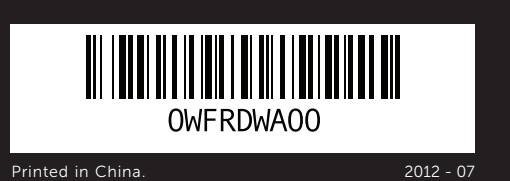

# **Computer Features**

计算机功能 | 電腦功能 | コンピュータの機能 | 컴퓨터 기능

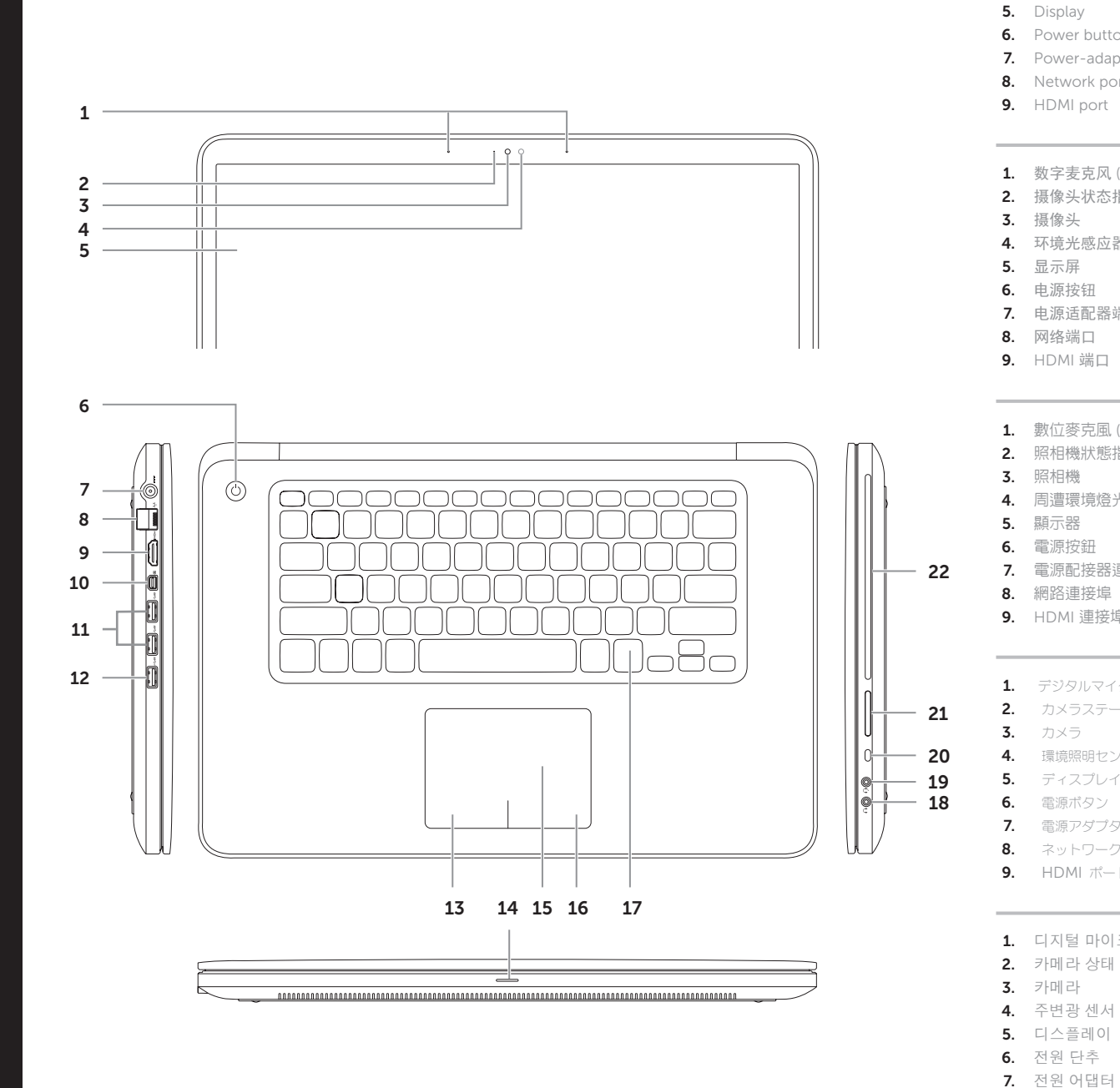

| <ol> <li>Digital microphones (2)</li> <li>Camera-status indicator</li> <li>Camera</li> <li>Ambient-light sensor</li> <li>Display</li> <li>Power button</li> <li>Power-adapter port</li> <li>Network port</li> <li>HDMI port</li> </ol> | 10.<br>11.<br>12.<br>13.<br>14.<br>15.<br>16.<br>17.<br>18. | Mini-DisplayPort<br>USB 3.0 ports (2)<br>USB 3.0 port with PowerShare<br>Left-click area<br>Power/Battery-status light<br>Touchpad<br>Right-click area<br>Backlit keyboard<br>Headphone port | 19.<br>20.<br>21.<br>22.        | Headphone/Microphone<br>combo port<br>Security-cable slot<br>3-in-1 media-card reader<br>Optical drive |
|----------------------------------------------------------------------------------------------------|-------------------------------------------------------------|----------------------------------------------------------------------------------------------------|---------------------------------|----------------------------------------------------------------------------------------------------|
| <ol> <li>数字麦克风 (2)</li> <li>摄像头状态指示灯</li> <li>摄像头</li> <li>环境光感应器</li> <li>显示屏</li> <li>电源按钮</li> <li>电源适配器端口</li> <li>网络端口</li> <li>HDMI 端口</li> </ol>                                                                                | 10.<br>11.<br>12.<br>13.<br>14.<br>15.<br>16.<br>17.<br>18. | Mini-DisplayPort<br>USB 3.0 端口 (2)<br>带 PowerShare 的 USB 3.0 端口<br>左单击区域<br>电源/电池状态指示灯<br>触摸板<br>右单击区域<br>背光键盘<br>耳机插孔                                                                       | 19.<br>20.<br>21.<br>22.        | 耳机/麦克风组合端口<br>安全缆线孔<br>3 合 1 介质卡阅读器<br>光盘驱动器                                                           |
| <ol> <li>數位麥克風 (2 個)</li> <li>照相機狀態指示燈</li> <li>照相機</li> <li>周遭環境燈光感應器</li> <li>顯示器</li> <li>電源按鈕</li> <li>電源配接器連接埠</li> <li>網路連接埠</li> <li>HDMI連接埠</li> </ol>                                                                         | 10.<br>11.<br>12.<br>13.<br>14.<br>15.<br>16.<br>17.        | Mini-DisplayPort<br>USB 3.0 連接埠 (2 個)<br>配有 PowerShare 功能的 USB 3.0<br>連接埠<br>滑鼠左鍵區<br>電源/電池狀態指示燈<br>觸控板<br>滑鼠右鍵區<br>背光鍵盤                                                                     | 18.<br>19.<br>20.<br>21.<br>22. | 耳機連接埠<br>耳機/麥克風 combo 埠<br>防盗線插槽<br>3 合1 媒體讀卡機<br>光碟機                                                  |
| <ol> <li>デジタルマイク(2)</li> <li>カメラステータスインジケー</li> <li>カメラ</li> <li>環境照明センター</li> <li>ディスプレイ</li> <li>電源ボタン</li> <li>電源アダプタポート</li> <li>ネットワークポート</li> <li>HDMI ポート</li> </ol>                                                            | 10.<br>11.<br>12.<br>13.<br>14.<br>15.<br>16.<br>17.        | ミニ DisplayPort<br>USB 3.0 ポート (2)<br>PowerShare 装備の<br>USB 3.0 ポート<br>左クリックエリア<br>電源 / バッテリステータスライト<br>タッチパッド<br>右クリックエリア<br>バックライト付きキーボード                                                   | 18.<br>19.<br>20.<br>21.<br>22. | ヘッドフォンポート<br>ヘッドフォン / マイクコンポポート<br>セキュリティケーブルスロット<br><b>3-in-1</b> メディアカードリーダー<br>光学ドライブ               |
| <ol> <li>디지털 마이크 (2)</li> <li>카메라 상태 표시등</li> <li>카메라</li> <li>주변광 센서</li> <li>디스플레이</li> <li>전원 단추</li> <li>전원 어댑터 포트</li> <li>네트워크 포트</li> <li>HDMI 포트</li> </ol>                                                                    | 10.<br>11.<br>12.<br>13.<br>14.<br>15.<br>16.<br>17.<br>18. | 미니 DisplayPort<br>USB 3.0 포트 (2)<br>USB 3.0 포트 (PowerShare 포함)<br>왼쪽 클릭 영역<br>전원/배터리 상태 표시등<br>터치패드<br>오른쪽 클릭 영역<br>배면광 키보드<br>헤드폰 포트                                                        | 19.<br>20.<br>21.<br>22.        | 헤드폰/마이크 콤보 포트<br>보안 케이블 슬롯<br>3-in-1 매체 카드 리더<br>광학 드라이브                                               |

# X7S 15

# Quick Start Guide

快速入门指南 | 快速入門指南 クイックスタートガイド | 빠른 시작 안내서

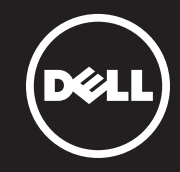

# **1** Connect the network cable (optional) and the power adapter

连接网络电缆(可选)和电源适配器 連接網路線(可選)及電源配接器 ネットワークケーブル(オプション)と電源アダプタを接続 네트워크 케이블 (선택사양) 및 전원 어댑터 연결

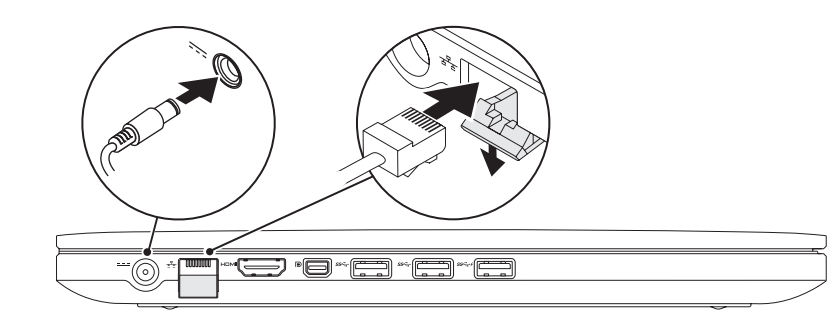

# 2 Press the power button

按电源按钮 | 按下電源按鈕 電源ボタンを押す | 전원 단추 누르기

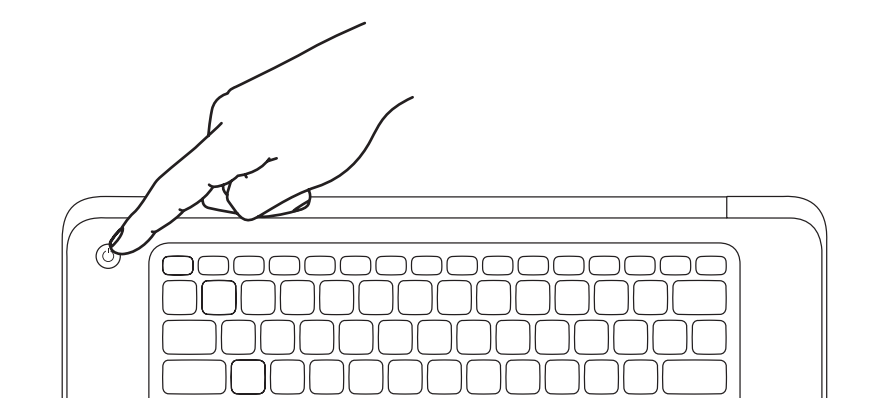

# **3** Complete Windows setup

-完成 Windows 安装 | 完成 Windows 安裝 Windows セットアップを完了 | Windows 설치 완료

## Enable security

启用安全 | 啓用安全性 セキュリティを有効化 | 보안 활성화

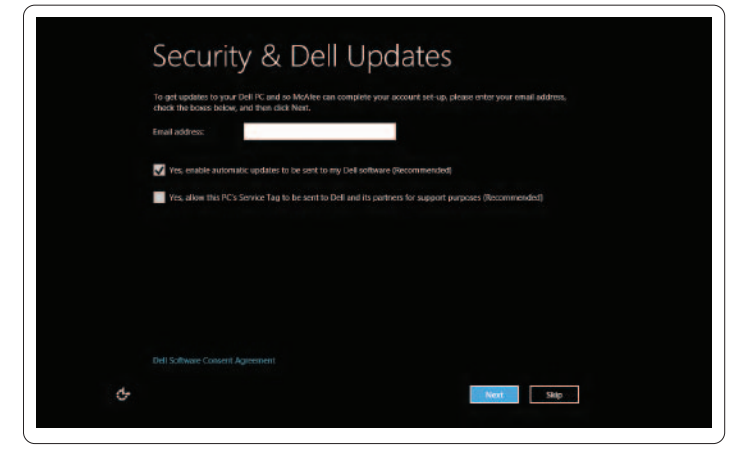

# Windows 8

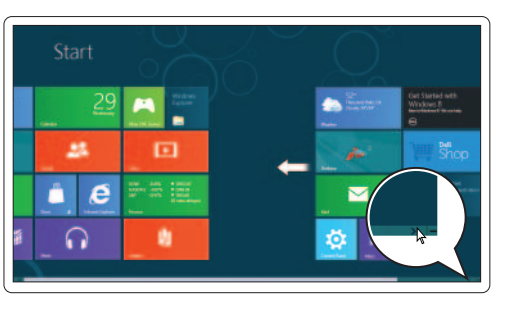

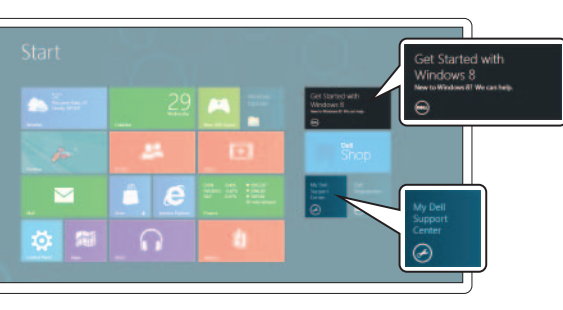

# Configure wireless (optional)

配置无线网络(可选) | 設定無線網路 (可選) ワイヤレス (オプション) の設定 | 무선 구성 (선택사양)

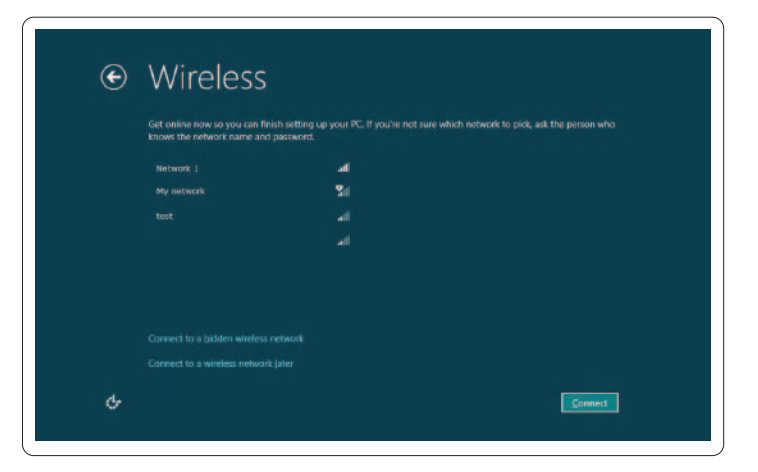

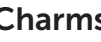

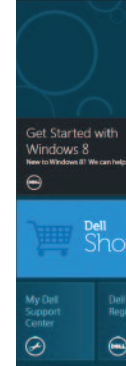

## **Tiles** 平铺窗格 | 動態磚 | タイル | 타일

### Resources 资源 | 資源 | リソース | 리소스

### Scroll to access more tiles 滚动以访问更多窗格 捲動存取更多動態磚 スクロールしてより多くのタイルにアクセス 스크롤하여 추가 타일 액세스

使用入门 開始操作 시작하기 My Dell Support Center 我的 Dell 支持中心 我的 Dell 支援中心 マイデルサポートセンター 내 Dell 지원 센터

Getting started

右下、または右上角にマウスをポイント

마우스 포인터를 오른쪽 아래 또는 위 모서리에 둡니다

Charms sidebar Charms 侧面栏 | Charm 資訊看板 チャームサイドバー | 아이콘 사이드 바 Swipe from right edge of the touchpad 自触摸板的右边缘向左划 從觸控板右邊緣滑動 N タッチパッドの右端からスワイプ • 터치패드의 오른쪽 끝에서 부터 대십시오 ň Point mouse to lower- or upper-right corner オーディオをミュート 오디오 음소거 将鼠标指向右下或右上角 點滑鼠向右下或右上角

# **Function Keys**

功能键 | 功能鍵 | ファンクションキー | 기능 키

|  | FI<br>GIO  | Switch to external<br>display     | <ul> <li>切換到外部显示器</li> <li>切換至外接式顯示器</li> <li>外付けモニタへの切り替え</li> <li>외부 디스플레이로 전환</li> </ul> |
|--|------------|-----------------------------------|---------------------------------------------------------------------------------------------|
|  | (Å)        | Turn off/on wireless              | <b>关闭/打开无线网络 </b> 關閉 / 開啓無線裝置<br>ワイヤレスのオン / オフ <b> </b> 무선 켜기/끄기                            |
|  | FB         | Show battery meter                | <b>显示电池用量 顯示電池計量器</b><br>バッテリメーターの表示 배터리 측정기 보기                                             |
|  | FH<br>QT   | Decrease brightness               | <b>降低亮度│減少亮度</b><br>輝度を下げる│밝기 감소                                                            |
|  | F5<br>Ç▲   | Increase brightness               | <b>増加亮度 増加亮度</b><br>輝度を上げる 밝기 증가                                                            |
|  | F5         | Toggle keyboard<br>backlight      | <b>切換键盘背光</b><br>切換鍵盤背光<br>キーボードバックライトの切り替え<br>키보드 백라이트 전환                                  |
|  | F7         | Eject button                      | <b>弾出按钮   退出按鈕</b><br>取り出しボタン <b>  꺼내기 단</b> 추                                              |
|  | F8<br>I44  | Play previous track<br>or chapter | 播放前一个音轨或段落<br>播放上一首或章節<br>直前のトラックまたは章を再生<br>이전 트랙 또는 장 재생                                   |
|  | F9<br>▶/II | Play/Pause                        | 播放/暂停   播放 / 暫停<br>再生 / 一時停止   재생/일시 정지                                                     |
|  | FID        | Play next track<br>or chapter     | 播放下一个音轨或段落         播放下一首或章節         次のトラックまたは章を再生         다음 트랙 또는 장 재생                     |
|  |            | Decrease volume<br>level          | <b>降低音量   減少音量</b><br>ポリュームを下げる   볼륨 레벨 감소                                                  |
|  |            | Increase volume level             | 提高音量 増加音量<br>ボリュームを上げる 볼륨 레벨 증가                                                             |
|  | E S        | Mute audio                        | 静音 静音                                                                                       |